+ CATHOLIC HEALTH

# Franciscan Health System

PowerScribe

## Installation & Log-in Instructions for Remote Access to FHS PowerScribe

#### Contents

| Purpose & Information                                    | 2  |
|----------------------------------------------------------|----|
| Client Workstation Specifications                        | 2  |
| Installation and Access Instructions - Text Only         | 3  |
| Installation and Access Instructions - With Screen Shots | 5  |
| Access Instructions (Without Installation) - Text Only   | 17 |
| Troubleshooting & Additional Considerations              | 18 |
| Confirm Browser Version                                  | 18 |
| Pop-up Blocker                                           | 18 |
| Trusted Sites                                            | 18 |
| Firewall                                                 | 18 |
| Temp Files & Cookies                                     | 18 |
| Contacting Support                                       | 19 |

### **Purpose & Information**

FHS PowerScribe has been made available remotely for radiologists to review, edit, and sign reports that are in their PowerScribe work queues. Dictation and other voice recognition functions are not available for remote use at this time.

FHS runs PowerScribe version 4.7. Version 4.7 will not function properly on a computer that also has PowerScribe version 4.8 installed. MultiCare is on version 4.8 so MultiCare PowerScribe and FHS PowerScribe will not function on the same computer at the same time. To switch between sites it is necessary to uninstall one version and install the other or access them on separate workstations.

TRA runs PowerScribe version 4.7 so radiologists can work on reports for TRA and for FHS on the same workstation.

PowerScribe version 4.7 must be run using Internet Explorer 6. It will not function properly on later versions of Internet Explorer or using other non-Microsoft browsers. PS 4.7 will work with Windows XP. FHS cannot guarantee that PS 4.7 will function properly with Windows Vista or on a MAC.

### **Client Workstation Specifications**

- Pentium 4, 2.4 GHz
- 512 MB RAM minimum
- 10/100/1000 Ethernet Card
- 1 GB free space on hard drive
- Operating Systems supported: Windows 2000 sp4
  - Windows XP Pro SP2
  - Windows XP Home SP2
- Internet Explorer 6.0 Service Pack 2

### Installation and Access Instructions – Text Only

- 1. Using Internet Explorer version 6, go to <u>https://www.fhshealth.org/</u>.
- 2. Scroll to the bottom of the page and click once on For Physicians.
- 3. Scroll to the bottom of the page and click once on FHS vConnect.
- Enter the username and password that you use to log in to PACS workstations in the appropriate fields. Enter your SecurID Passcode, which is your four-digit PIN followed by the 6 digits on your RSA token. Leave no spaces between the numbers.
- 5. Click Login
- 6. Click **Run** on the "Do you want to run this software?" window.
- 7. Click I Accept on the Citrix Software Terms and Conditions of Use window.
- 8. The Citrix VPN client will install and a "Citrix Secure Access Connection Established" message will display when the Citrix connection is established.
- 9. The Citrix Access Gateway page will open and the links available to you will be displayed.
- 10. Under Web Sites in the center of the Gateway page click PowerScribe.
- 11. On the PowerScribe Workstation page, click **PowerScribe Dictation/Correction Client**.
- 12. Click **Install** to begin installation of the PowerScribe client.
- 13. Click **Run** at the "Do you want to run or save this file?" window.
- 14. Click **Run** at the "Do you want to run this software?" window.
- 15. Click **Close** at the Install Finished window.
- 16. Click **Continue** at the PowerScribe Workstation window.
- 17. Click **Yes** at the "Do you want to install now?" window.
- 18. Click **Run** at the "Do you want to run or save this file?" window. (You will see the progress of your download.)
- 19. Click **Run** at the "Do you want to run this software?" window.
- 20. Click Next at the Welcome to the PowerScribe Workstation Client Setup window.

PowerScribe - Remote Access

- 21. Click **Next** at the PowerScribe Workstation Client Setup window. (You will see the progress of installation.)
- 22. Click **Finish** at the PowerScribe Workstation Client Setup window.
- 23. Click **Continue Login** at the PowerScribe Workstation window.
- 24. Enter your PowerScribe username and password in the indicated fields. **Do not click Log in yet.**
- (Your PowerScribe credentials are separate from your PACS credentials. If you do not know your PowerScribe username and password, contact RIS support at 253-426-6271, option 1 for assistance.)
- 25. Check the box labeled **Review only** below the Login button.
- 26. Click **OK** at the Review Only messages box.
- 27. Click Login.
- 28. Now that you are logged in to PowerScribe, you may review, edit, and sign reports that are in your queue. You cannot dictate new reports.
  - a. Click the **Reports** tab to view your queue.
- 29. Click Logout at the top right of the PowerScribe window when done.
- 30. Click **Yes** to confirm logout.
- 31. Close the PowerScribe login page.
- 32. Close the PowerScribe workstation page.
- 33. Click Logout on the Citrix Access Gateway page.
- 34. Click **Logout** again to confirm logout.
- 35. Click **OK** at the Citrix logout window.
- 36. Your Citrix VPN connection will be disconnected and you are done.

### Installation and Access Instructions – With Screen Shots

- 1. Using Internet Explorer version 6, go to <u>https://www.fhshealth.org/</u>.
- 2. Scroll to the bottom of the page and click once on For Physicians.

For Physicians

3. Scroll to the bottom of the page and click once on FHS vConnect.

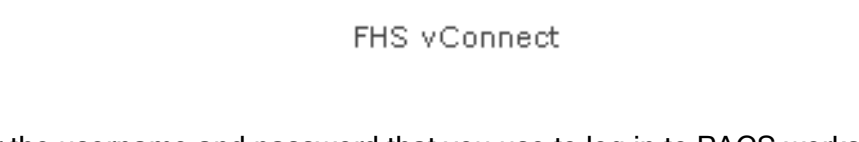

4. Enter the username and password that you use to log in to PACS workstations in the appropriate fields. Enter your SecurID Passcode (your four-digit PIN followed by the 6 digits on your RSA token). Leave no spaces between the numbers.

| Log In               | Linployee                                                                                   | Vendor Access Lini                                                              |
|----------------------|---------------------------------------------------------------------------------------------|---------------------------------------------------------------------------------|
| User Name:           |                                                                                             |                                                                                 |
| Password:            |                                                                                             |                                                                                 |
| SecurID<br>PASSCODE: |                                                                                             |                                                                                 |
|                      | Login                                                                                       |                                                                                 |
|                      | Help and                                                                                    | Troubleshooting                                                                 |
| REMINDER: S          | ecurID PASSCO<br>e 6 digit numbe<br><u>Passcode</u><br><u>55552</u><br>This is your<br>Fill | DDE is your <b>PIN</b> number <b>followed by</b><br>er on the token, no spaces. |

If you do not have an RSA token, contact the Medical Staff office and ask that an access request be submitted for you to get a token.

5. Click Login

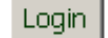

6. Click **Run** on the "Do you want to run this software?" window.

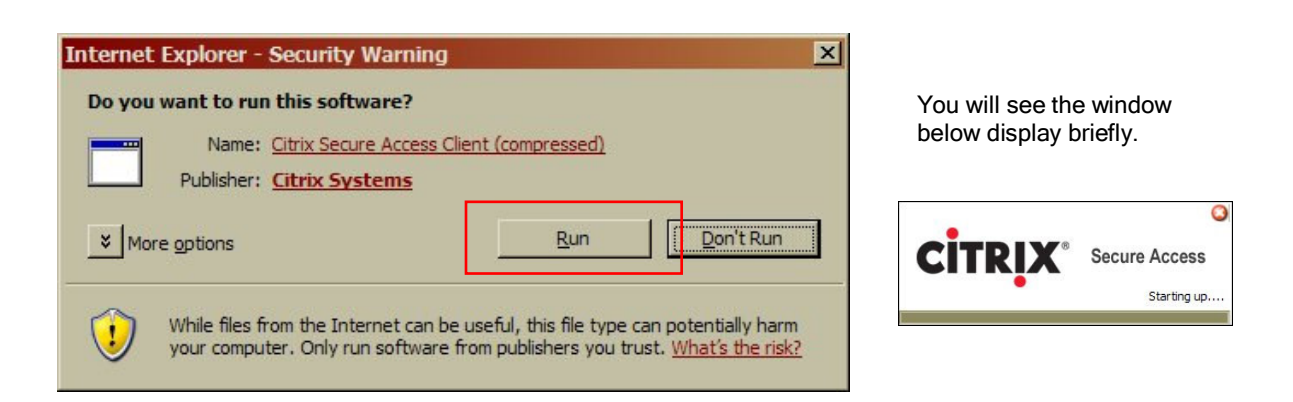

7. Click I Accept on the Citrix Software Terms and Conditions of Use window.

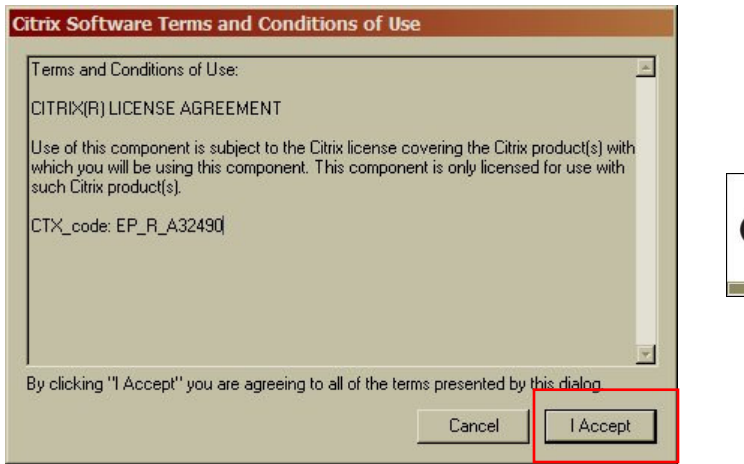

You will see the window below display briefly.

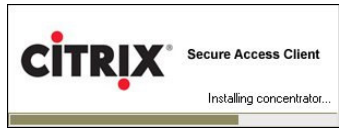

8. The Citrix VPN client will install and you will see the following pop-up message when connection has been established.

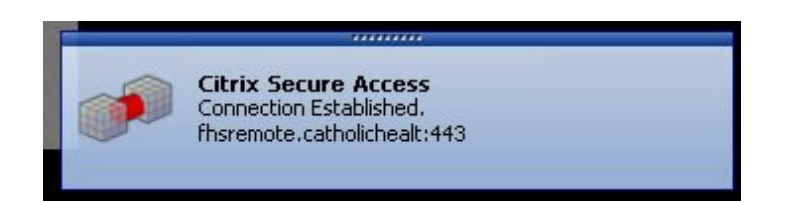

9. You will then be directed to the Citrix Access Gateway page that displays the links available to you. (Different people will see different links based on access.)

| Citrix Access Gateway Citrix                                                                                                    |                                                                     |                                   |  |  |
|----------------------------------------------------------------------------------------------------|---------------------------------------------------------------------|-----------------------------------|--|--|
| 0                                                                                                    |                                                                     | Reconnect Disconnect Logo         |  |  |
| Applications                                                                                                    | Web Sites                                                           | File Shares                       |  |  |
| <ul> <li>Top Q Up</li> <li>ACIS_CERT</li> <li>ACIS_DEV</li> <li>ACIS_TRAIN_B</li> <li>Citrix Administration</li> <li>Consoles</li> <li>Intranet Sites</li> <li>IT Administration</li> <li>Microsoft Office</li> <li>Quadris Reports</li> <li>Tech</li> <li>Adobe Acrobat<br/>Cerner Prod Folder</li> <li>Desktop</li> <li>Densitive Desidentia</li> </ul> | <ul> <li>FHSConnect</li> <li>TS Web</li> <li>Powerscribe</li> </ul> | QuadrisProfile Trans On NITCFPS01 |  |  |

10. Under Web Sites click PowerScribe.

| Web Sites         |  |
|-------------------|--|
| FHSConnect        |  |
| 🍠 TS Web          |  |
| Powerscribe       |  |
| S Web Powerscribe |  |

11. Click on PowerScribe Dictation/Correction Client.

| PowerScribe Workstation                                         |                            |
|-----------------------------------------------------------------|----------------------------|
|                                                                 |                            |
| PowerScribe Dictation/Correction Client                         | PowerScribe Administrator  |
| PowerScribe Order Entry                                         | PowerScribe Coding Manager |
| Speech Services Autoformat Profile Customization                | PowerScribe Bandwidth Tool |
|                                                                 |                            |
| PWS 4.7 SP1b (Patch 5)                                          |                            |
| © Copyright Dictaphone Corporation 2004<br>All rights reserved. |                            |

12. Click Install to begin installation of the PowerScribe client.

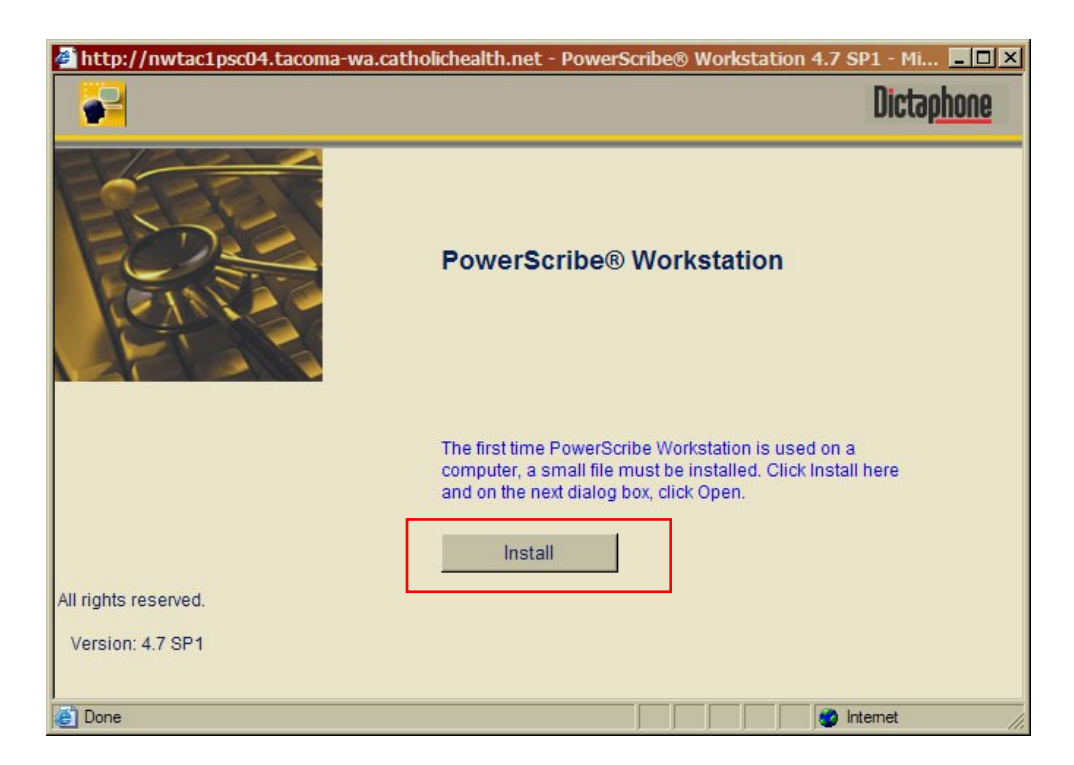

13. Click Run at the "Do you want to run or save this file?" window.

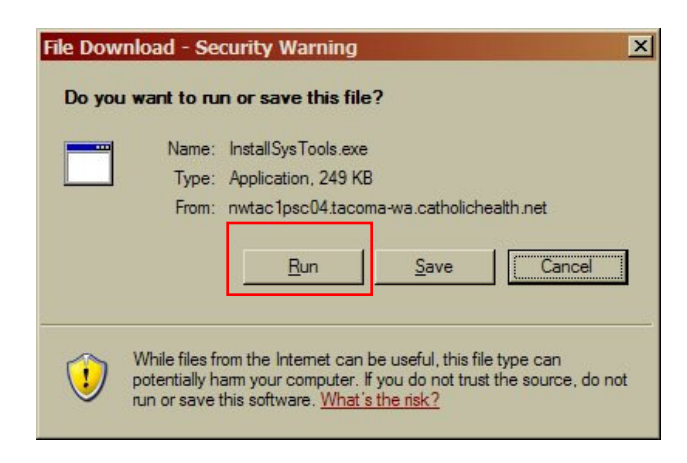

14. Click **Run** at the "Do you want to run this software?" window.

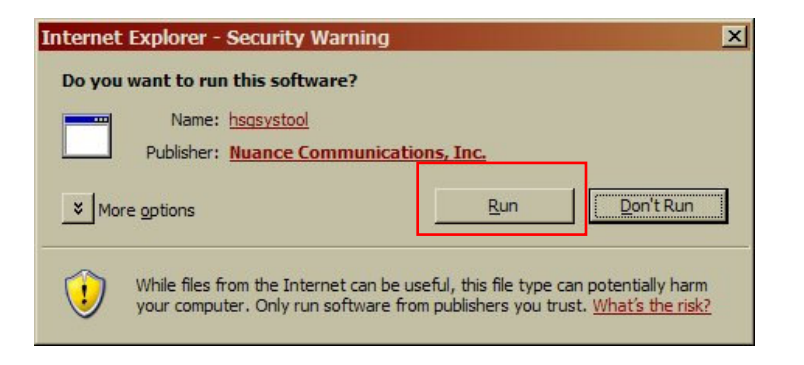

15. Click **Close** at the Install Finished window.

| nstallSysTools   |  |
|------------------|--|
| Install Finished |  |
| Close            |  |

16. Click **Continue** at the PowerScribe Workstation window.

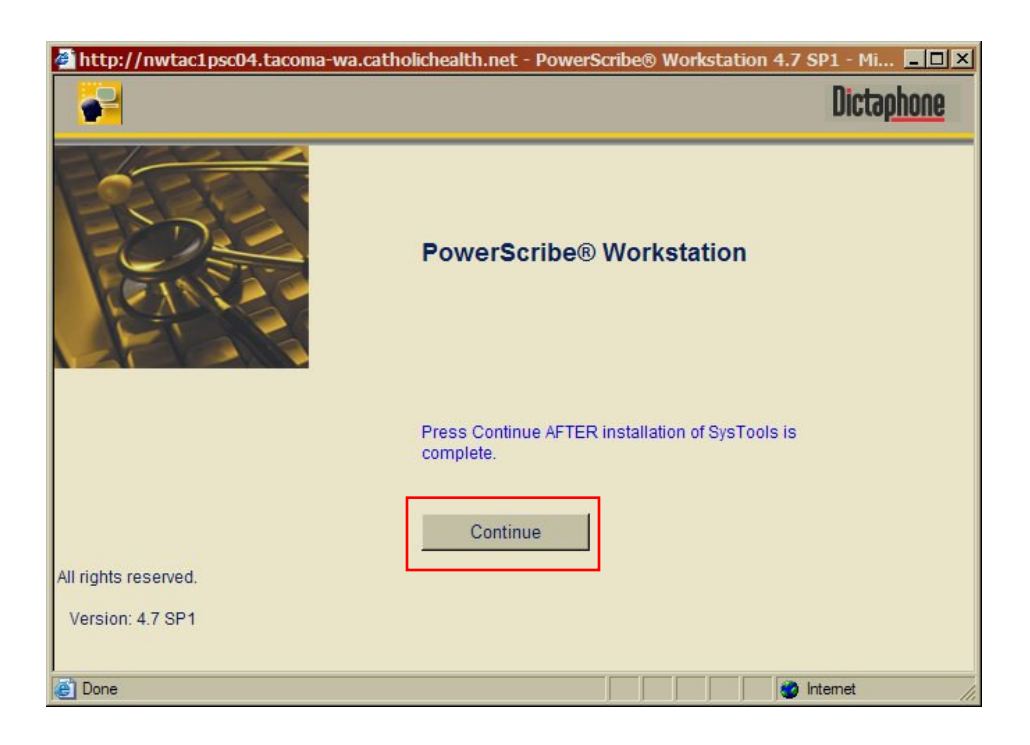

17. Click **Yes** at the "Do you want to install now?" window.

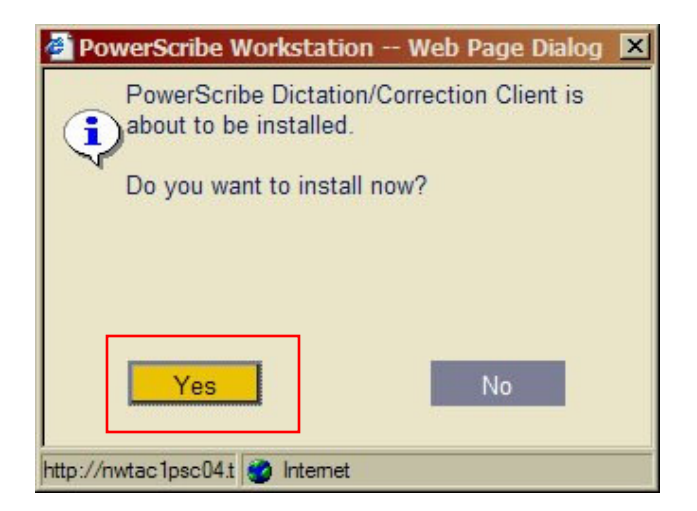

18. Click Run at the "Do you want to run or save this file?" window.

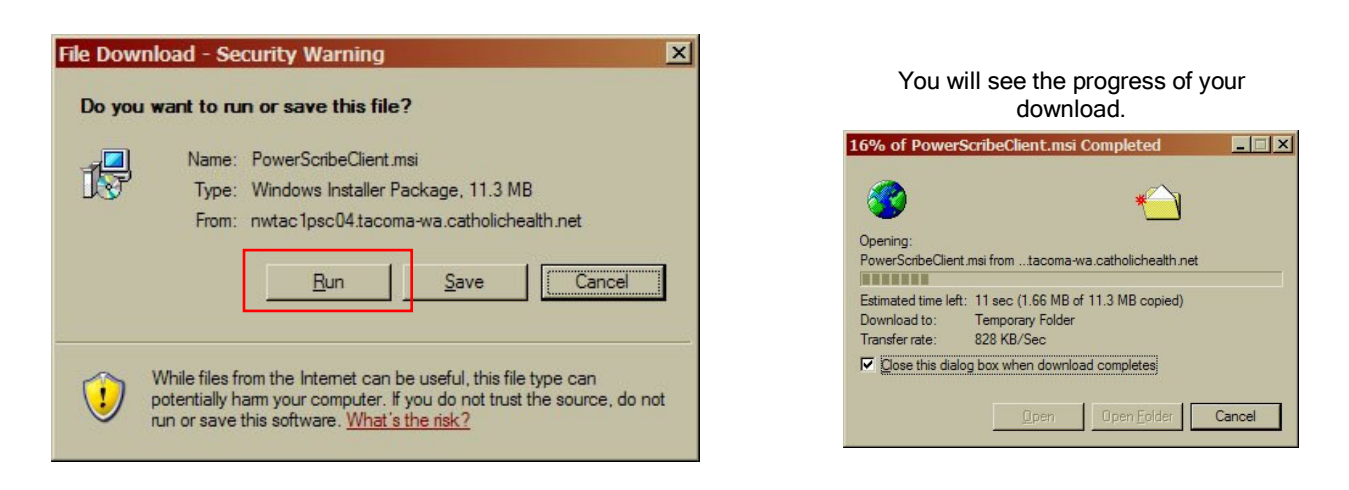

19. Click Run at the "Do you want to run this software?" window.

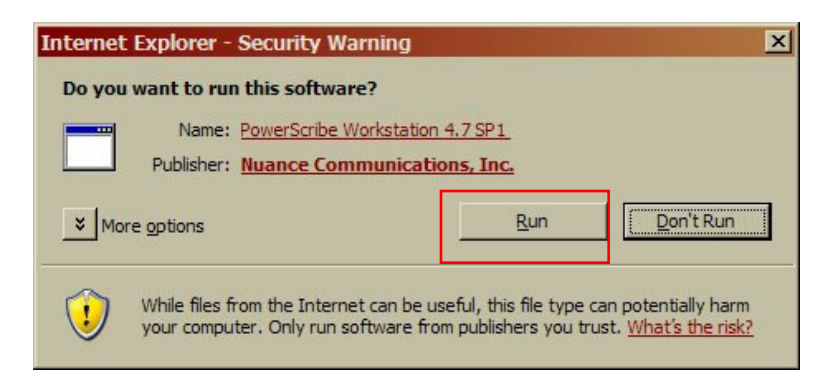

20. Click **Next** at the Welcome to the PowerScribe Workstation Client Installation window.

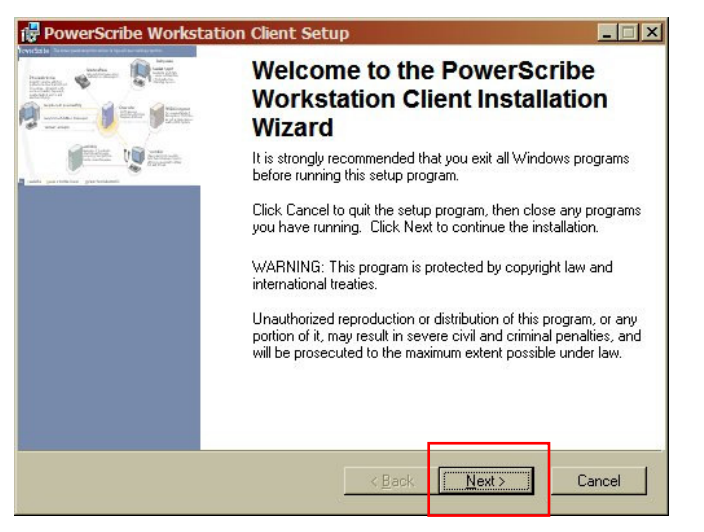

21. Click **Next** at the PowerScribe Workstation Client Setup window.

| PowerScribe Workstation Client Setup<br>Ready to Install the Application<br>Click Next to begin installation. | Dicta <u>phone</u> .    | You will see the prod     | aress of           |
|----------------------------------------------------------------------------------------------------|-------------------------|---------------------------|--------------------|
| Click the Back button to reenter the installation information the wizard.                                     | or click Cancel to exit | installation.             | Dicta <u>phone</u> |
| Wise Installation Wizard®                                                                                     | Next> Cancel            | Wise Installation Wizard® | Cance              |

22. Click **Finish** at the PowerScribe Workstation Client Setup window.

| 🔂 PowerScribe Worksta                                                                                                    | tion Client Setup                                                  |  |  |
|----------------------------------------------------------------------------------------------------|--------------------------------------------------------------------|--|--|
| A Contraction of the second second se | PowerScribe Workstation Client<br>has been successfully installed. |  |  |
|                                                                                                    | Click the Finish button to exit this installation.                 |  |  |
|                                                                                                    | KBack Finish Cancel                                                |  |  |

23. Click **Continue Login** at the PowerScribe Workstation window.

| http://nwtac1psc04.tacoma-wa.cath | olichealth.net - PowerScribe® Workstation 4.7 SP1 - MiX<br>Dictophone                         |
|-----------------------------------|-----------------------------------------------------------------------------------------------|
|                                   | PowerScribe® Workstation<br>Click Continue Login after Client is Installed.<br>Continue Login |
| All rights reserved.              |                                                                                               |
| Version: 4.7 SP1                  |                                                                                               |
| C Done                            | internet //                                                                                   |

24. Enter your PowerScribe username and password in the indicated fields. **Do not click Log in yet.** 

(Your PowerScribe credentials are separate from your PACS credentials. If you do not know your PowerScribe username and password, contact RIS support at 253-426-6271, option 1 for assistance.)

| http://nwtac1psc04.tacoma-wa.catholicheal                                                                  | th.net - PowerScribe® Workstation 4.7 SP1 - Mi 💶 🗆 🗙 |
|----------------------------------------------------------------------------------------------------|------------------------------------------------------|
|                                                                                                    | Dictaphone                                           |
| Username:<br>Password:                                                                                     | PowerScribe® Workstation                             |
| © Copyright Dictaphone Corporation 2005<br>All rights reserved.<br><u>Terms of Use</u><br>Version: 4.7 SP1 |                                                      |
| Done                                                                                                    | 🛛 🔹 🖉 Internet                                       |

25. Check the box labeled **Review only**.

| Username: |             |        |  |
|-----------|-------------|--------|--|
| Password: |             |        |  |
|           | Login       | Cancel |  |
|           | Review only |        |  |

26. Click **OK** at the Review Only window.

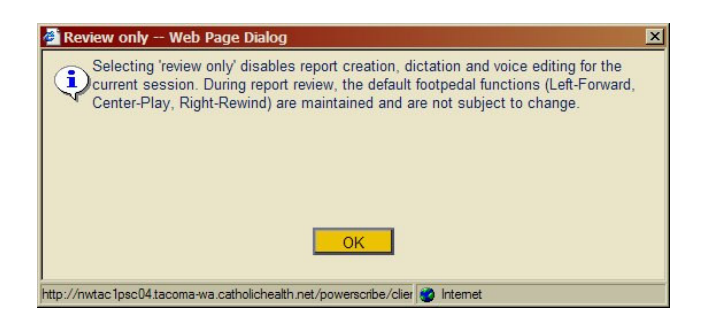

27. Click Login.

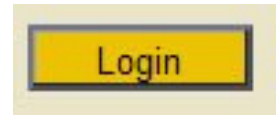

28. Now that you are logged in to PowerScribe, you may review, edit, and sign reports that are in your queue. You cannot dictate new reports.

| 🚰 http://nwtac1psc04.tacoma-wa.catholichealth.net - PowerScribe® Workst | ation 4.7 SP1 - Microsoft Internet Exp 💶 🗙 |                      |                                     |
|-------------------------------------------------------------------------|--------------------------------------------|----------------------|-------------------------------------|
| PowerScribe <sup>®</sup> Workstation 4.7 SP1                            | Dicta <u>phone</u>                         |                      |                                     |
| Shortcuts Prefe                                                         | rences Help V                              |                      |                                     |
| Orders Reports                                                          | Resident approved reports: 0               |                      |                                     |
| Show all reports within my queue Find<br>Patient IV.                    | Accession #: DOB;                          |                      |                                     |
| Procedure:<br>Clinical Information:                                     | Ordering MD:<br>Referring MD:              | Orders               | Reports                             |
| Reason for study:<br>Reports Queue List                                 | Attending MD:                              | 1)                   | L contrar L                         |
| Report # S A Accession # Patient MRN Patient Name DOB                   | Author P State Date/Time D                 | Click <b>F</b><br>yo | <b>Reports</b> to view<br>ur queue. |
| Edit Report                                                             |                                            |                      |                                     |
| Sign Print Save History Close                                           | Workflow: Breast Imaging                   |                      |                                     |
| 29. Click Logout when do                                                | one.                                       |                      |                                     |
|                                                                         | Logout                                     |                      |                                     |
| 30. Click <b>Yes</b> to confirm I                                       | ogout.                                     |                      |                                     |
| (E) Power                                                               | Are you sure you want to logoff?           | ×                    |                                     |

Route all questions and requests for assistance to the Radiology IS team at 127-6271, Option 1.

Yes

PowerScribe - Remote Access

- 31. Close the PowerScribe login page.
- 32. Close the PowerScribe workstation page.
- 33. Click Logout on the Citrix Access Gateway page.

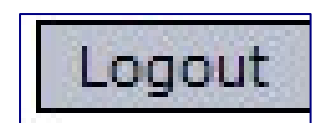

34. Click again to confirm logout.

| Citrix Access Gateway |                     |
|-----------------------|---------------------|
| Logout                |                     |
| Are you sure y        | ou want to log out? |
| Logout                | Cancel              |

35. Click **OK** at the Citrix logout window.

| Citrix Access Gateway |                            |
|-----------------------|----------------------------|
| Logout                |                            |
| You hav               | e logged out successfully. |
| OK                    |                            |

36. Your Citrix VPN connection will be disconnected and you are done.

### Access Instructions (Without Installation) - Text Only

Once installation has been completed, logging in to PowerScribe requires fewer steps:

- 1. Using Internet Explorer 6, go to <a href="https://www.fhshealth.org">https://www.fhshealth.org</a>.
- 2. Click on For Physicians.
- 3. Click on FHS vConnect.
- 4. Enter your network username, password, and your PIN number followed by the code on your RSA token.
- 5. Click on PowerScribe.
- 6. Click PowerScribe Dictation/Correction Client.
- 7. Enter your PowerScribe username and password. *Do not click Login yet*.
- 8. Check the box labeled **Review only**.
- 9. Click **OK** at the Review Only message.
- 10. Click Login.
- 11. Review, edit, and sign in PowerScribe.
- 12. Click **Logout** in PowerScribe when done.
- 13. Click **Logout** in the Citrix window.
- 14. Click Logout again.
- 15. Click **OK** to close the window.

### Troubleshooting & Additional Considerations

#### **Confirm Browser Version**

FHS PowerScribe will not work in Internet Explorer 7 or later, so roll back to version 6 if you're using version 7. Locate the Help Menu and select **About Internet Explorer** to check your version.

Follow this link for roll-back instructions provided on the Microsoft web site: <u>http://www.microsoft.com/windows/products/winfamily/ie/iefaq.mspx</u>. Click on Internet Explorer FAQ on the left side of the page then click on "How do I install/uninstall Internet Explorer 7?"

#### Pop-up Blocker

The pop-up blocker prevents the PowerScribe workstation window from opening. To turn off the blocker in Internet Explorer version 6, click on **Tools**, select **Pop-up Blocker**, then select **Turn Off Pop-up Blocker**. If you have a third-party blocker, turn that off as well or set it to allow pop-ups from the FHS/Catholic Health site.

#### **Trusted Sites**

Add <u>http://nwtac1psc04.tacoma-wa.catholichealth.net</u> and <u>http://209.193.115.75</u> to the list of trusted sites in Internet Explorer. Click **Tools** then select **Internet Options** and click on the **Security** tab. Click on **Trusted Sites** and enter one of the above addresses in the "Add this Web site..." field then click Add. Add the second address as well then click OK and click OK again to close the Internet Options window.

#### Firewall

There are a variety of firewalls available, so providing precise instructions here is a challenge. Check that the trusted sites above are not blocked or confirm that they are allowed. Be sure that the general FHS addresses are not blocked as well: https://www.fhshealth.org/ &

## https://fhsremote.catholichealth.net/CitrixLogonPoint/tacoma-wa/ & https://fhsremote.catholichealth.net/

#### **Temp Files & Cookies**

Once the settings above are confirmed it is worthwhile to clear temporary internet files and cookies before trying to connect again. Click **Tools** and select **Internet Options**. Click **Delete Cookies** and click **OK** to confirm. When that has completed, click **Delete Files**, check **Delete All Offline Content**, and then click **OK**. Wait while that completes then click **OK** to close the Internet Options window. Close all Internet Explorer windows when done then begin again.

Use these links to review instructions on the Microsoft web site: <u>http://support.microsoft.com/kb/260897</u> for temp files and <u>http://support.microsoft.com/kb/278835</u> for cookies. (Scroll down to "How to manually delete cookie files in Internet Explorer 6.)

### **Contacting Support**

If you do not have an RSA token contact: Medical Staff Office 253-426-6767, option 4

If you want assistance with your network/PACS username or password, RSA PIN number, or RSA token, contact:

Help Desk

1-866-236-0441

If you do not know your PowerScribe username or password, contact: Radiology IS 253-426-6271, option 1